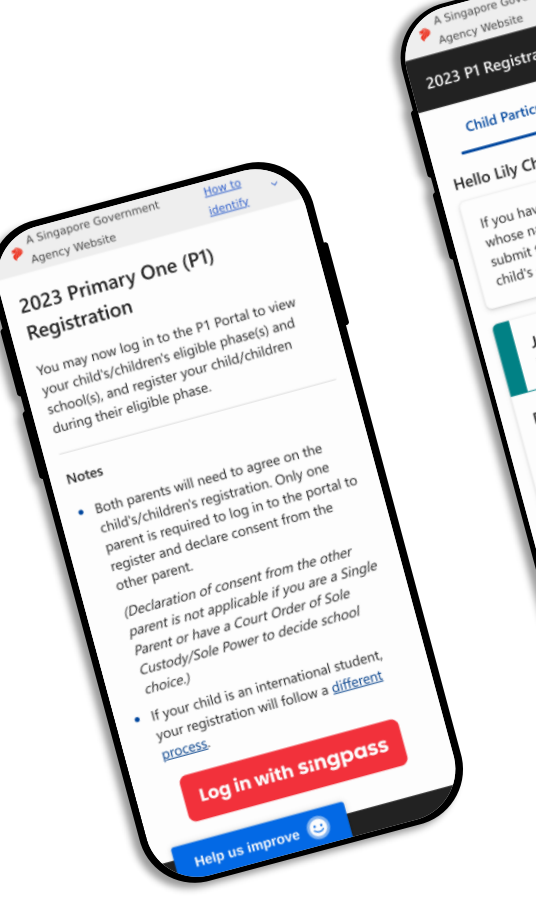

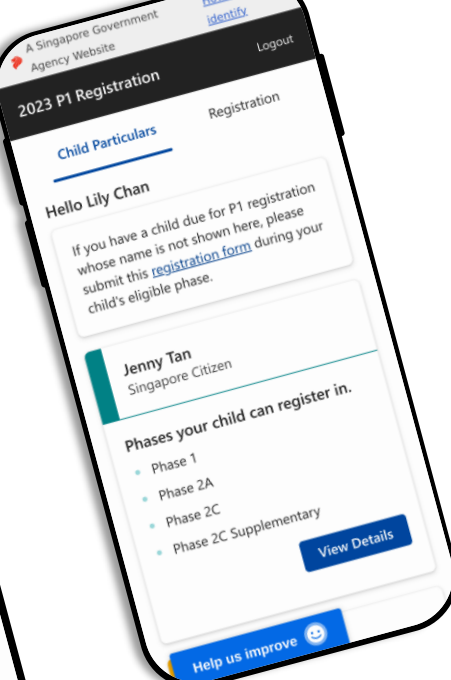

# 2023 P1 Registration Portal

**Guide for Parents** 

# In the P1 Registration Portal, you can:

- View your child(ren)'s eligible priority phases & schools
- Manage Registrations
- View your child(ren)'s Registration
   Outcome
- Withdraw your child(ren)'s Successful

Admission

| 023          | PTRegistration                                           | Logo      |
|--------------|----------------------------------------------------------|-----------|
| Child        | Particulars > Details                                    |           |
| /iev         | v Child Details                                          |           |
| hase         | es Jenny Tan can register i                              | n         |
| Pha          | ase 1                                                    |           |
| Regi         | istration Period:<br>Jar 2023 (3:10pm) to 29 Mar 2023 (  | 3·10nm)   |
| You          | r child is eligible for:                                 | 5. ropin) |
| •            | WEST GROVE PRIMARY SCHOO                                 | JL        |
| Pha          | ase 2A                                                   |           |
| Regi<br>29 N | istration Period:<br>⁄lar 2023 (3:10pm) to 31 Mar 2023 ( | 3:10pm)   |
| You          | r child is eligible for:<br>CASUARINA PRIMARY SCHOO      | L         |
| •            | MEE TOH SCHOOL                                           |           |
| Pha          | ase 2C                                                   |           |
| Reg          | istration Period:                                        |           |
| 2 Ap         | or 2023 (3:10pm) to 4 Apr 2023 (3:10                     | 0pm)      |
| You<br>sch   | r child is eligible for any prima<br>ool in this phase.  | ry        |
| He           | elp us improve 🙂                                         |           |

### **Recommend for:**

- Desktop: Google Chrome, Apple Safari
- Mobile devices: (Android) Google Chrome, (Apple iOS) Safari

|                                                                                                    |                                                                                                    | Alignet Generate Appropriates <u>Nach Mark</u> 2012 Pi Regultation     Gold Petrolem     Registration     Hefe Lie Case                                                                                                    |
|----------------------------------------------------------------------------------------------------|----------------------------------------------------------------------------------------------------|----------------------------------------------------------------------------------------------------|
| F                                                                                                    | A Singura Commer Agery Walter <u>New Literato</u> - 2021 PF Replansion                                                                                                    | The set of the set of the fact of The generation whose same is not how here, place solved the <u>generation have</u> during your activity laplace during your activity laplace during your activity laplace during the set of the set of the |
|                                                                                                    | Old Pretoders         Poplation           Halls Lity Chair         Franches a child dar for F1 applications whore serve in one is not shown here, please admit this <u>specification daring</u> prov child's algobier please.         Jump Tan           Jamps Tan         Support Children         Support Children | puri dal can register in.<br>1<br>24<br>25<br>25<br>25<br>26<br>26<br>26<br>26<br>26<br>26<br>26<br>26<br>26<br>26                                                                                                    |
| Anno 10 and an anno 10 anno 10 | - Pare 1<br>- Pare 20<br>- Pare 20<br>- Pare 20<br>- Pare 20<br>- Supported<br>- Very Tan                                                                                                    | and diff can register is.<br>3.<br>3.<br>3. Supportunity<br>3. Supportunity<br>4.<br>4.<br>4.<br>4.<br>4.<br>5.<br>5.<br>5.<br>5.<br>5.<br>5.<br>5.<br>5.<br>5.<br>5                                                                                                    |
| - mark and a second                                                                                                    | ingenera cliant<br>Las per parte del cas register in.<br>1                                                                                                    | a conset Service<br>Control (o, * ) Any Descence Town of the<br>Control (o, * ) Any Descence Town of the                                                                                                    |

How do I access the P1 Registration Portal?

### Access the 2023 P1 Registration Portal

#### 1. Go to the MOE P1 Registration Website. A Singapore Government How to Agency Website identify ~ Ξ 0.0 Ministry of Education PRIMARY 1 (P1) REGISTRATION How to register Learn how to register your child for Primary 1 (P1) and what documents are required. Overview Parents of Singapore Citizen (SC) and Permanent Resident (PR) children can register through the P1 registration portal. On the portal, you can: View your child's eligible registration phases and schools from 9am on Tuesday, 4 July 2023. Register your child during their eligible phases, from Phase 1 to 2C Supplementary. Check registration outcome on results announcement days. (You will also be through SMS.)

Help us improve

2. Read the instructions, then scroll down and click on **"P1 Registration Portal"**.

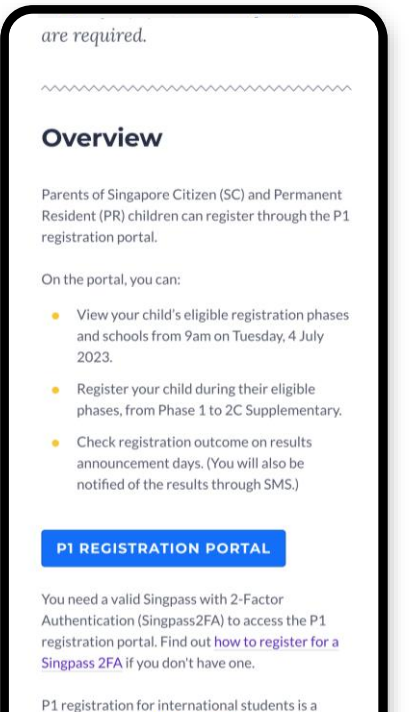

P1 registration for international students different process. Find out more.

Help us improve

#### 3. 2023 P1 Registration Portal.

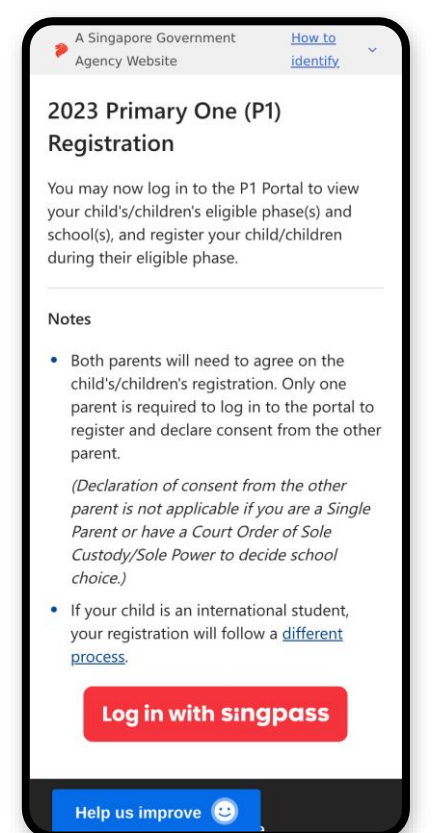

How do I log in?

### Log in with Singpass

If you have issues signing in with Singpass, you may visit the <u>Singpass website</u>.

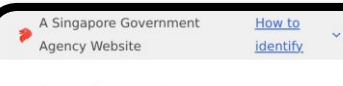

#### 2023 Primary One (P1) Registration

You may now log in to the P1 Portal to view your child's/children's eligible phase(s) and school(s), and register your child/children during their eligible phase.

#### Notes

 Both parents will need to agree on the child's/children's registration. Only one parent is required to log in to the portal to register and declare consent from the other parent.

(Declaration of consent from the other parent is not applicable if you are a Single Parent or have a Court Order of Sole Custody/Sole Power to decide school choice.)

 If your child is an international student, your registration will follow a <u>different</u> process.

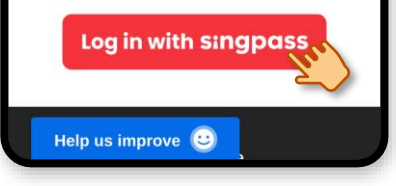

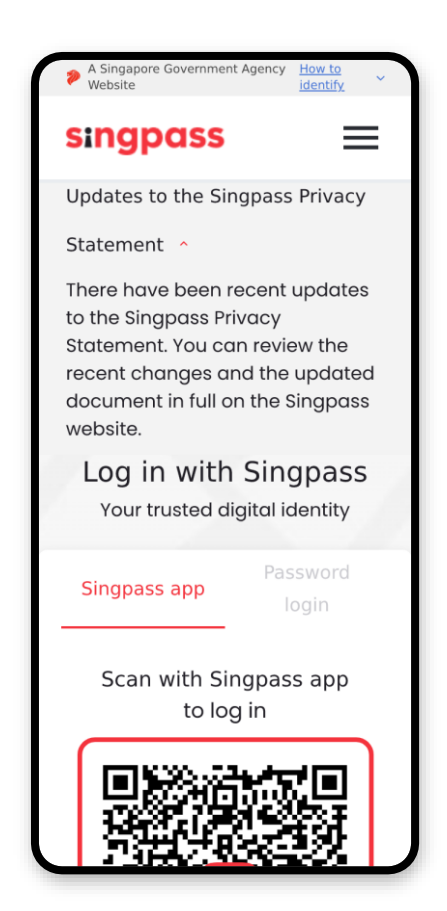

### Contents

- 1. <u>View Eligible Priority Phases & Schools</u>
- 2. <u>Submit Registration</u>
- 3. <u>View Submitted Registration</u>
- 4. Edit Registration
- 5. <u>View Registration Outcome</u>
- 6. Withdraw Admission

|                                               |                                                                                    | Child Periculars                                                                                         | Registration                                                         |
|-----------------------------------------------|------------------------------------------------------------------------------------|----------------------------------------------------------------------------------------------------|----------------------------------------------------------------------|
|                                               |                                                                                    | Hello Lily Chan<br>If you have a child due for P1 registration whose name is in<br>child? wiighte phase. | t shown here, please submit this <u>registerion form</u> during your |
|                                               | A Singapore Government Agency Website How to identify ~                            |                                                                                                    |                                                                      |
| - 8                                           | 2023 P1 Registration                                                               | Logout                                                                                                   |                                                                      |
|                                               | Child Particulas                                                                   | Registration                                                                                             |                                                                      |
|                                               | If you have a child due for P1 registration whose name is not shown here, please s | submit this registration form during your child's eligible phase.                                        | View Details                                                         |
| and programme                                 | Jenny Tan<br>Singapore Citiaun                                                     |                                                                                                    |                                                                      |
| and a manufacture                             | Phases your child can register in.                                                 |                                                                                                    |                                                                      |
| There is dealed done for some for an end your | Phase 2A     Phase 2C                                                              |                                                                                                    |                                                                      |
| tern the second part.                         | Phase 2C Supplementary                                                             |                                                                                                    |                                                                      |
| Anny fan (stan)                               |                                                                                    | View Details                                                                                             | Viene Details                                                        |
| appress your duild in                         | Kenny Tan                                                                          |                                                                                                    |                                                                      |
| - Parter 24<br>- Parter 24                    | waters water child can register in.                                                |                                                                                                    |                                                                      |
| i martin                                      |                                                                                    |                                                                                                    |                                                                      |
|                                               | 0                                                                                  | 1                                                                                                    | D 2023 Countreport of Grounese                                       |

# **1. View Eligible Priority Phases & Schools**

### **View Eligibility**

1. After logging in, you will see your child(ren)'s eligible phases. Click on "**View Details**".

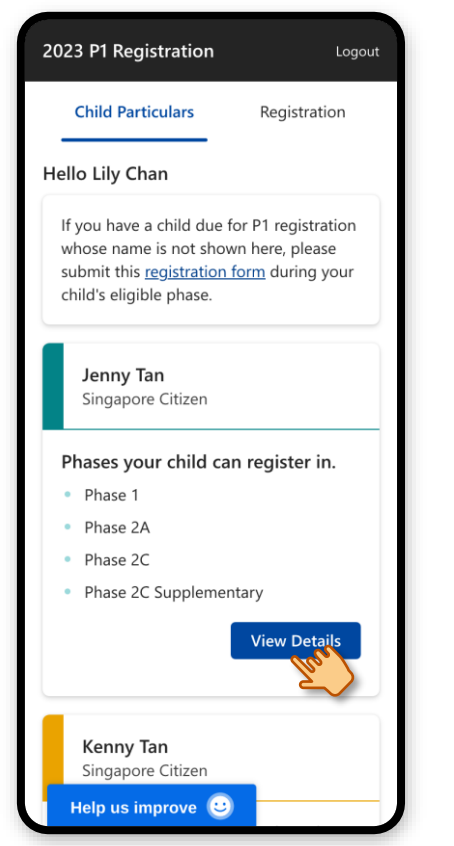

### 2. The child's school(s) for each eligible phase are displayed.

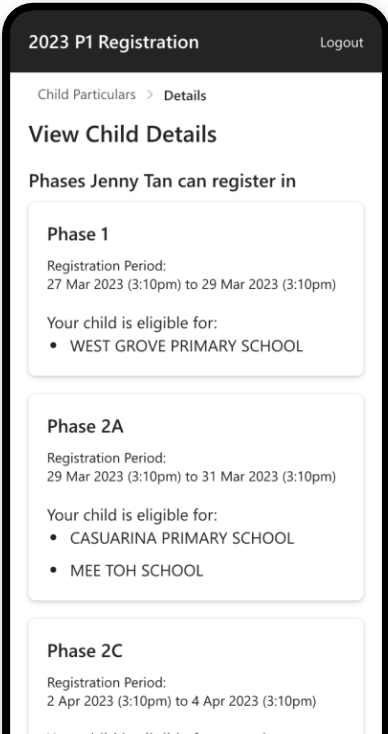

### Your child is eligible for any primary school in this phase.

Help us improve 🙂

### 3. Scroll through the page to read more.

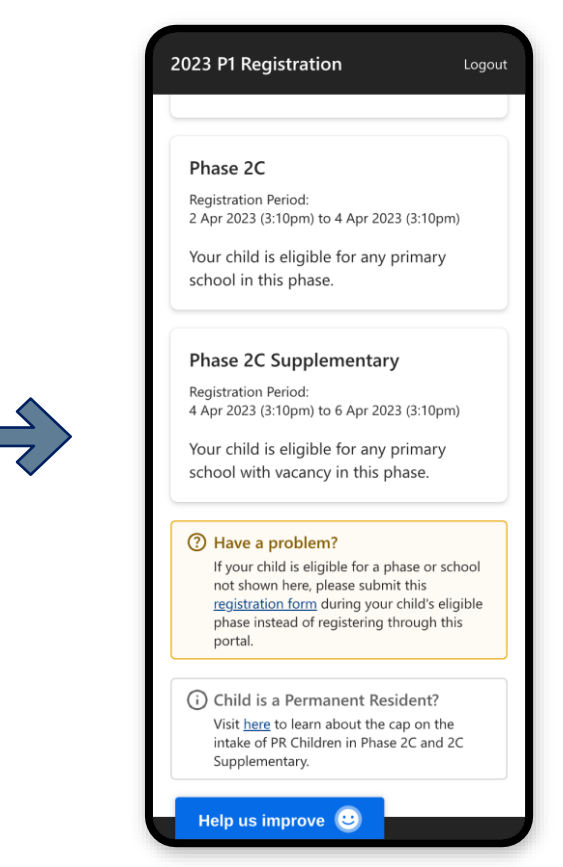

2. Submit Registration (During eligible phase)

### **Submit Registration**

#### 1. After logging in, click on **"Registration"**.

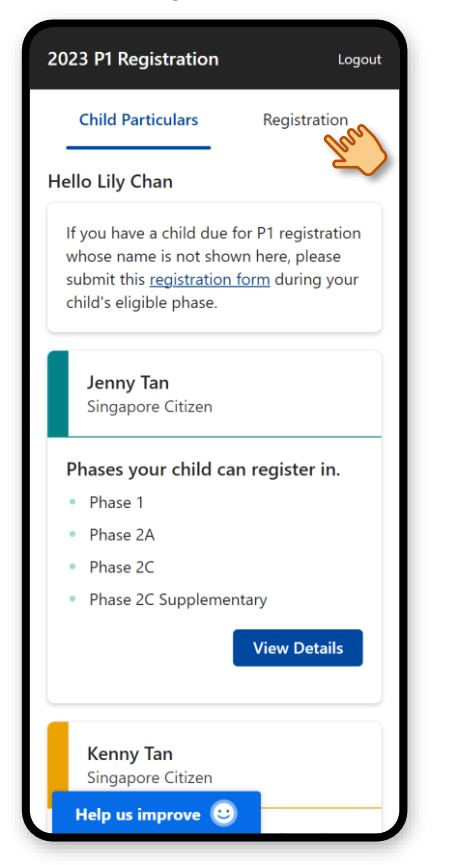

### 2. Select the child(ren), then click on "**Register**".

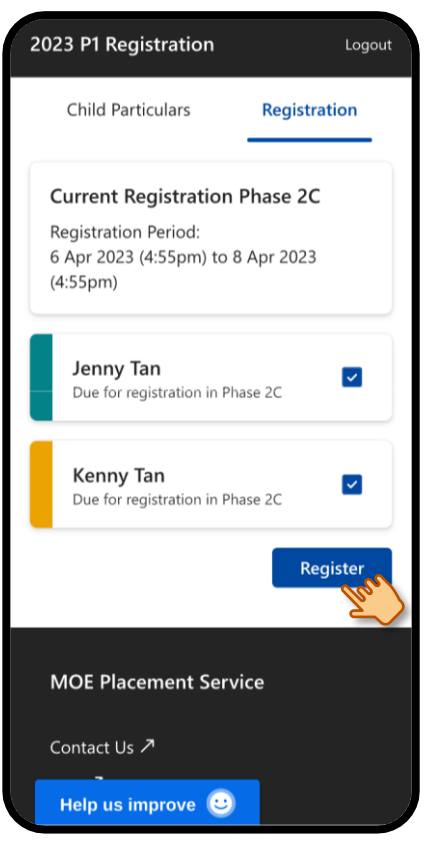

### 3. Verify the information of the selected child(ren).

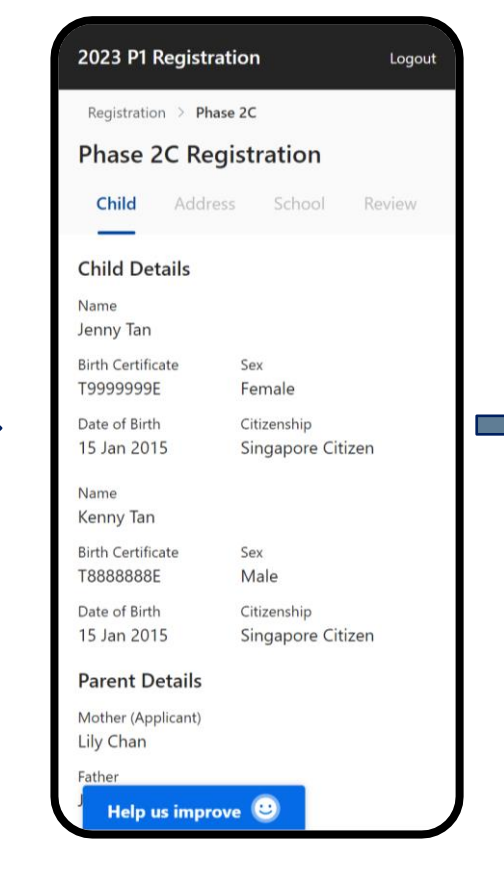

### 4. Scroll down to the Parental Consent section.

| 2023 P1 Registrat                                   | tion Logo                                  | out |
|-----------------------------------------------------|--------------------------------------------|-----|
| Date of Birth<br>15 Jan 2015                        | Citizenship<br>Singapore Citizen           |     |
| Name<br>Kenny Tan                                   |                                            |     |
| Birth Certificate<br>T88888888                      | Sex<br>Male                                |     |
| Date of Birth<br>15 Jan 2015                        | Citizenship<br>Singapore Citizen           |     |
| Parent Details                                      |                                            |     |
| Mother (Applicant)<br>Lily Chan                     |                                            |     |
| Father<br>John Tan                                  |                                            |     |
| Parental Consent                                    |                                            |     |
| Do you have conser<br>your children's P1 R<br>O Yes | nt from the other parent f<br>egistration? | or  |
| O No                                                |                                            |     |
|                                                     | Next                                       |     |
| MOE Placemer                                        | nt Service                                 |     |
| Help us improv                                      |                                            |     |

### 5. Select the appropriate consent options and click **"Next"**.

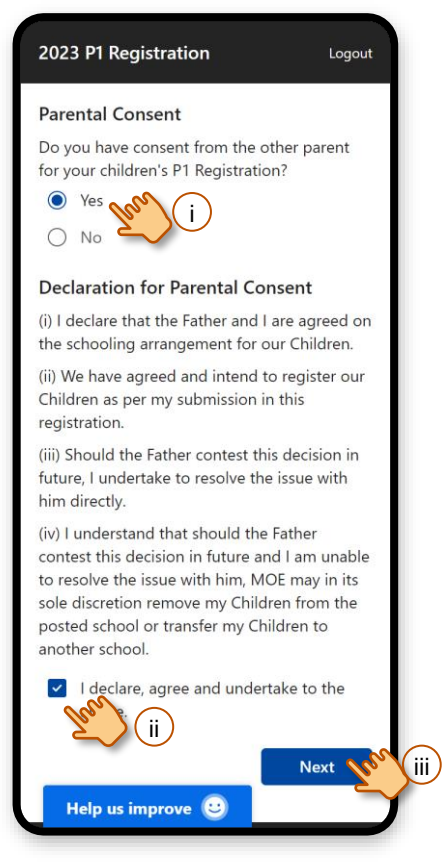

### 6. Select the address to use for registration.

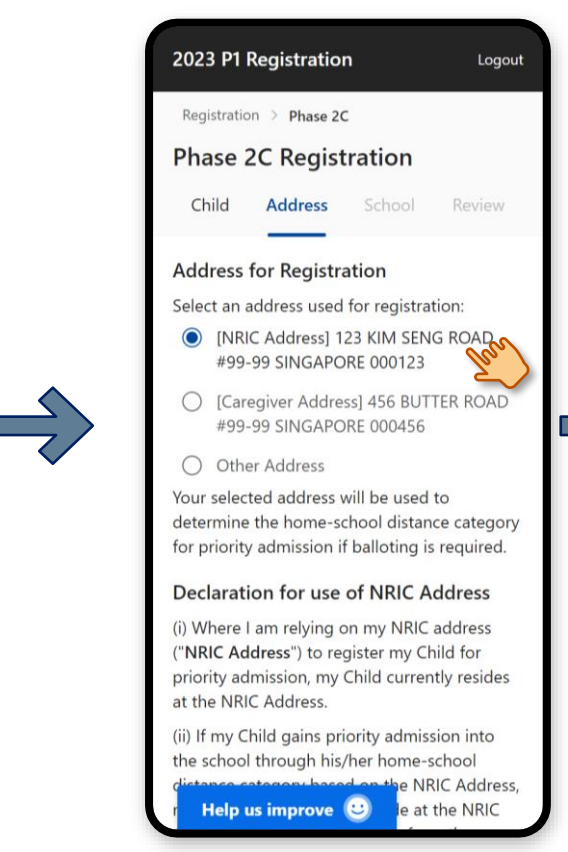

### 7. Scroll down to declare and click **"Next"**.

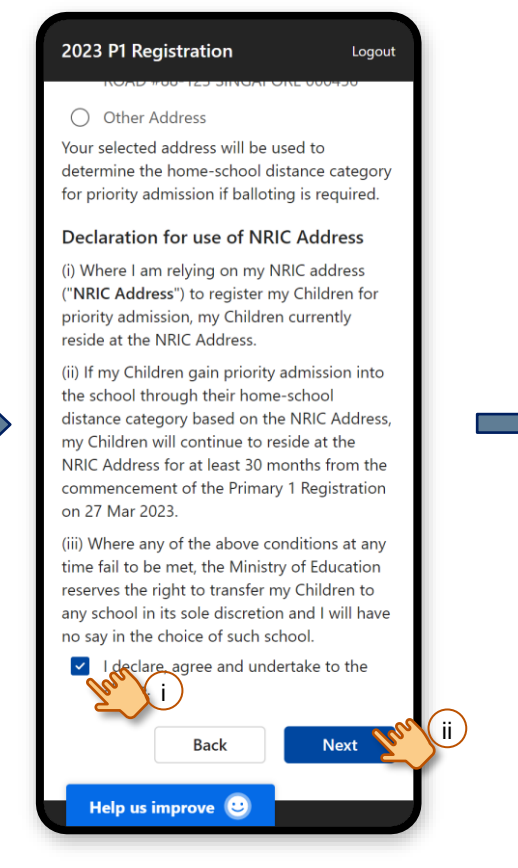

### 8. Select a school and click **"Next"**.

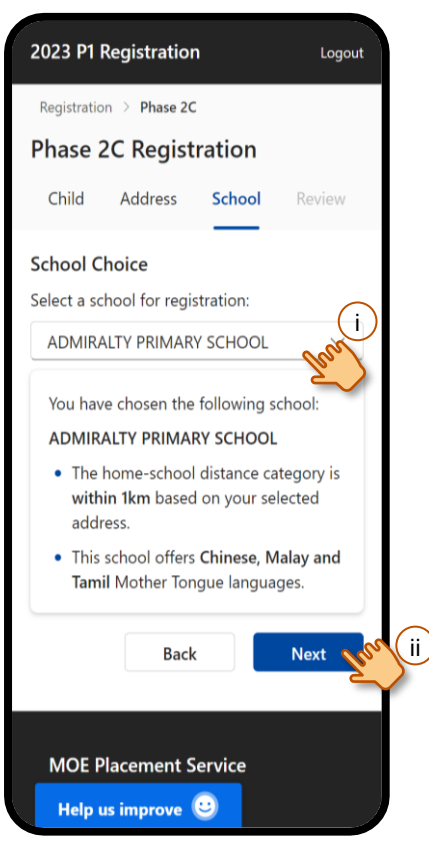

#### 9. Review your selections.

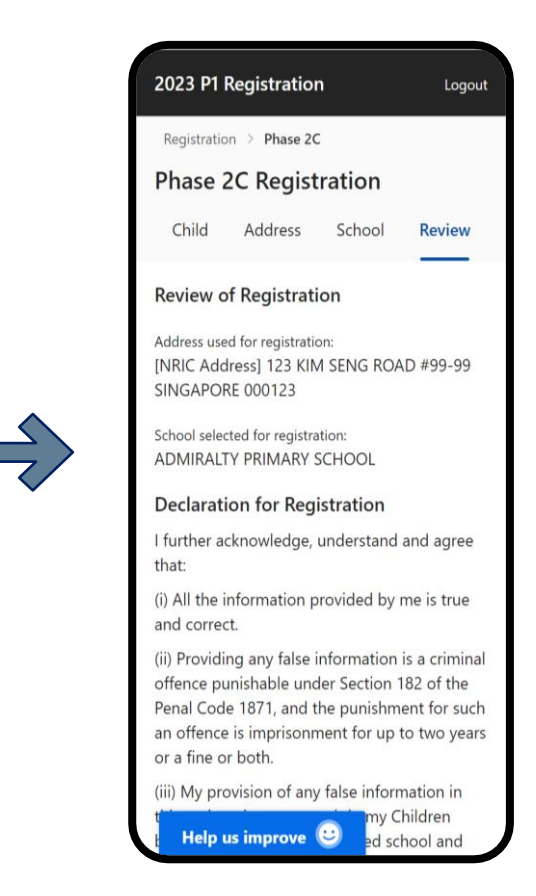

#### 10. Scroll down, declare, enter your contact number and click on **"Submit"**.

#### 2023 P1 Registration

Logout

(iv) Information given by me in this registration will or is likely to be used by a public servant for the purposes of (a) evaluating if my Children should be granted priority admission into a school through their home-school distance category; and (b) placing my Children in a school in general.

(v) The Government of Singapore may collect, use, and disclose any personal data, which I have provided for the purpose of my Children's Primary 1 Registration and, where my Children are enrolled, for administering and managing my Children's relationship with their school and the Ministry of Education.

I declare, agree and undertake to the

#### **Contact Information**

You will be notified of the registration results through SMS.

Contact Number

| 88888888     | hon ii     |          |       |
|--------------|------------|----------|-------|
| mail Address | (Optional) |          |       |
|              |            |          |       |
|              | Back       | Submit Y | or (i |
| Help us in   | nprove 🙂   |          | J     |

### 11. Click on **"Confirm"** to submit registration.

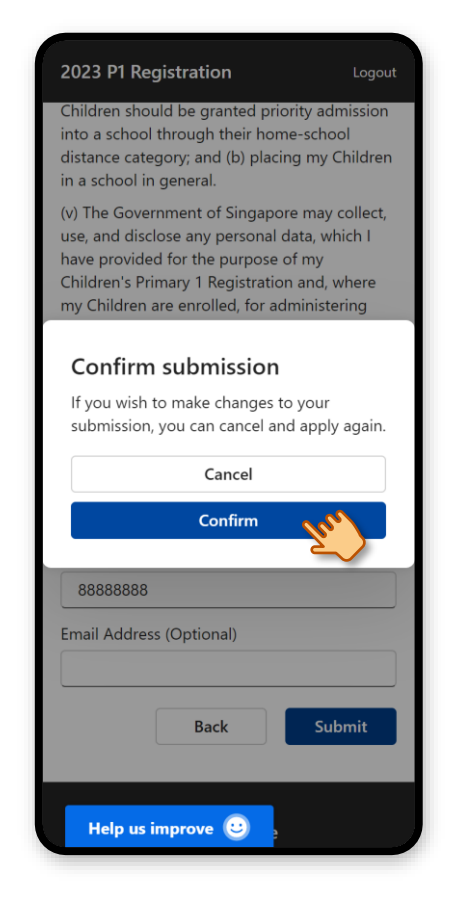

### 12. Your registration is successfully submitted.

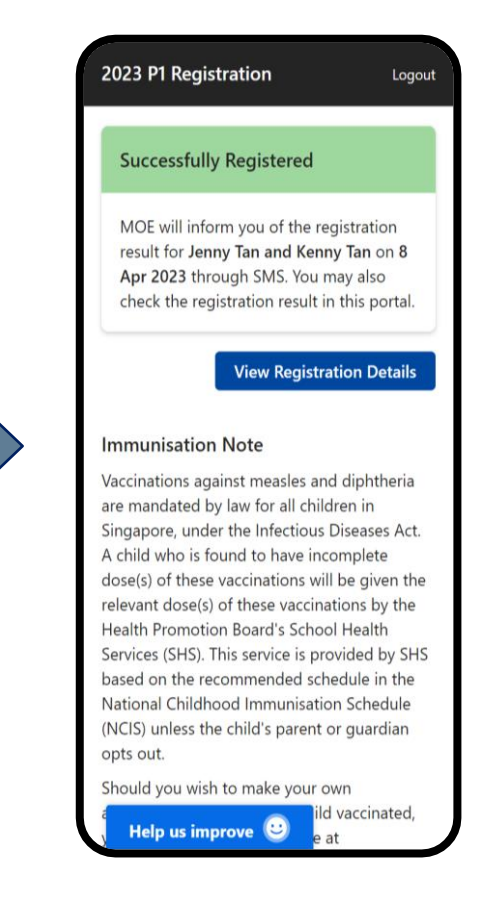

# **3. View Submitted Registration**

### **View Submitted Registration**

1. After logging in, click on **"Registration"**.

| 2023 P1 Registration Logo                                                                                                    | ut |
|----------------------------------------------------------------------------------------------------|----|
| Child Particulars Registration                                                                                                    |    |
| Hello Lily Chan                                                                                                    |    |
| If you have a child due for P1 registration<br>whose name is not shown here, please<br>submit this <u>registration form</u> during your<br>child's eligible phase. |    |
| <b>Jenny Tan</b><br>Singapore Citizen                                                                                                    |    |
| Phases your child can register in.                                                                                                    |    |
| Phase 1                                                                                                    |    |
| Phase 2A                                                                                                    |    |
| <ul> <li>Phase 2C</li> </ul>                                                                                                    |    |
| <ul> <li>Phase 2C Supplementary</li> </ul>                                                                                                    |    |
| View Details                                                                                                    |    |
| Kenny Tan<br>Singapore Citizen                                                                                                    |    |
|                                                                                                    | -  |

2. Click on your child(ren)'s name(s) to view their registration.

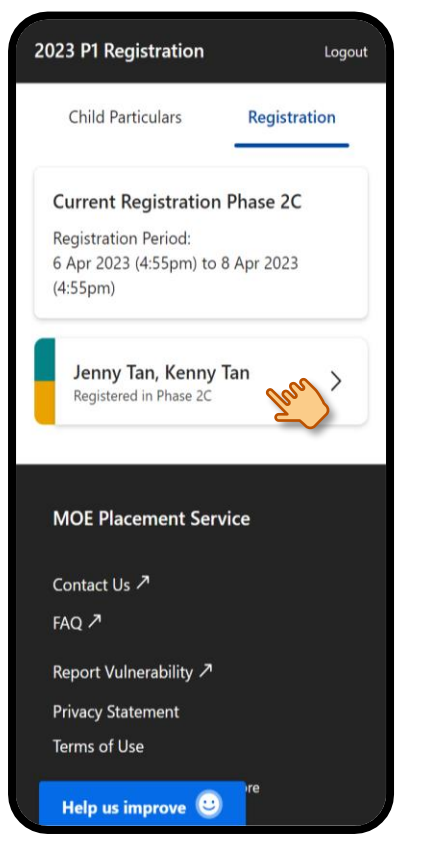

3. Scroll down to view the registration details.

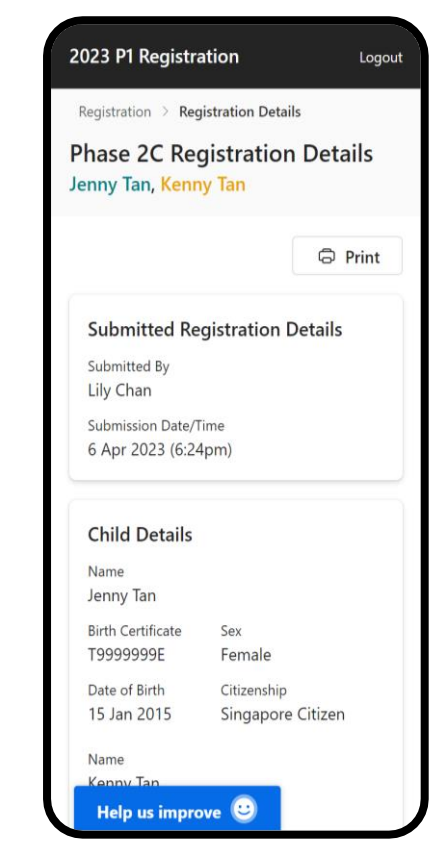

4. Edit Registration (During eligible phase)

### **Edit Registration**

### Remove the existing registration then submit a new registration

1. After logging in, click on **"Registration"**.

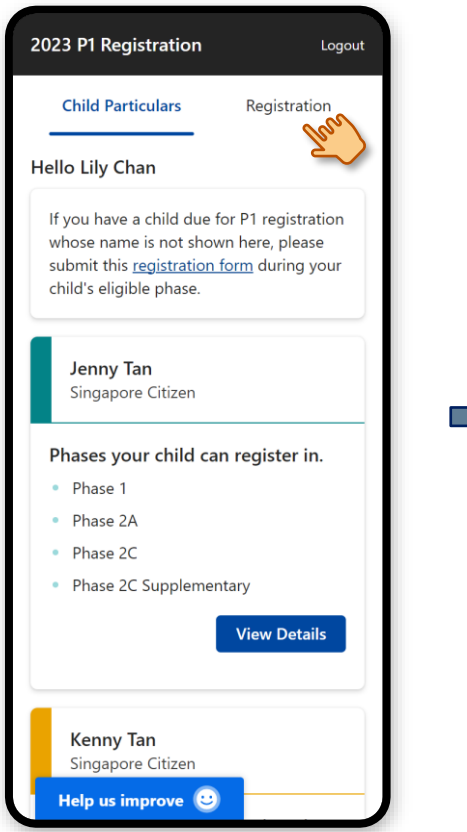

2. Click on your child(ren)'s name(s) to view their registration.

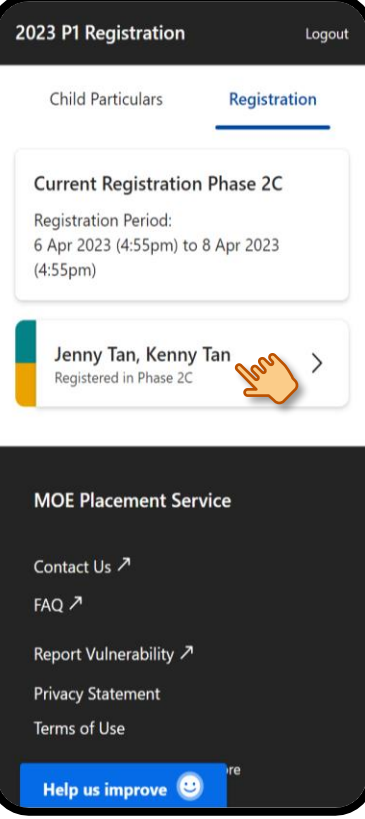

### 3. Scroll to bottom and click on "Remove Registration".

| vaccinations will be given the relevant dose(s) of these<br>vaccinations will be given the relevant dose(s)<br>of these vaccinations by the Health Promotio<br>Board's School Health Services (SHS). This<br>service is provided by SHS based on the<br>recommended schedule in the National<br>Childhood Immunisation Schedule (NCIS)<br>unless the child's parent or guardian opts our | ;)<br>en<br>t. |
|----------------------------------------------------------------------------------------------------|----------------|
| Should you wish to make your own<br>arrangements to have your child vaccinated,<br>you may opt out of this service at<br>https://childconsent.hpb.gov.sg. If you do no<br>opt out, please be informed that your child w<br>be vaccinated by the SHS based on the NCIS.<br>For more information, you may visit<br>https://www.nir.hpb.gov.sg.                                             | t<br>vill      |
| Pomovo Pogistration Rack to Ho                                                                                                    |                |
| Mark to Ho                                                                                                    | me             |
| MOE Placement Service                                                                                                    | me             |
| MOE Placement Service                                                                                                    | me             |
| MOE Placement Service                                                                                                    | me             |
| MOE Placement Service<br>Contact Us 7<br>FAQ 7<br>Report Vulnerability 7                                                                                                    | me             |
| MOE Placement Service Contact Us                                                                                                    | me             |
| MOE Placement Service<br>Contact Us A<br>FAQ A<br>Report Vulnerability A<br>Privacy Statement<br>Terms of Use                                                                                                    | me             |

#### 4. Click on "Remove".

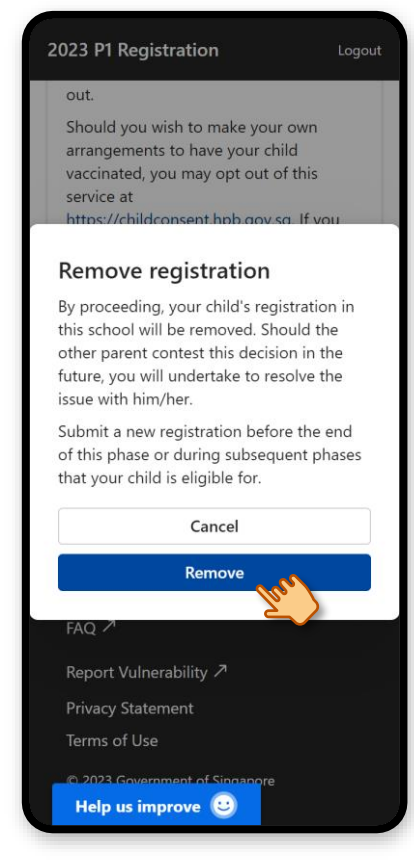

#### 5. Your registration is successfully removed. Click on **"Back to Home"**.

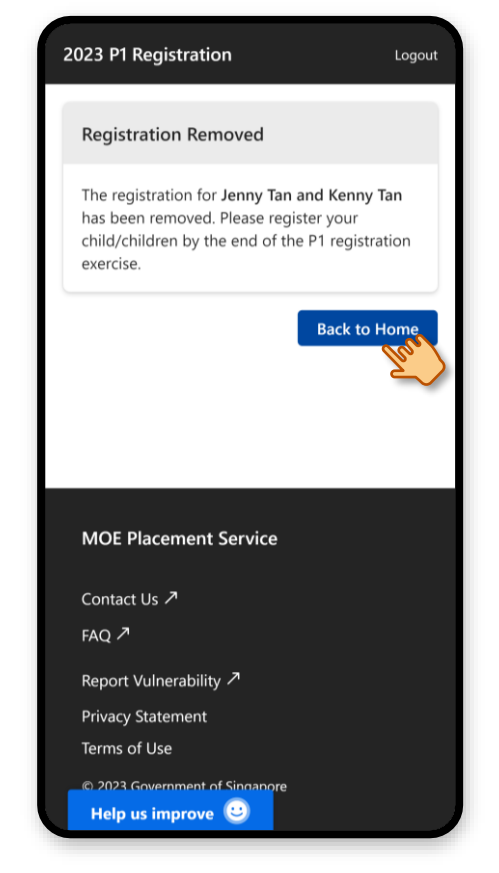

Submit a new registration. (Refer to 2. Submit Registration)

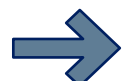

## **5. View Registration Outcome**

### **View Registration Outcome**

#### 1. After logging in, click on **"Registration"**.

| Child Particulars                                                                                                    | Registration                                            |
|----------------------------------------------------------------------------------------------------|---------------------------------------------------------|
|                                                                                                    |                                                         |
| lello Lily Chan                                                                                                    | 2                                                       |
| If you have a child due for<br>whose name is not shown<br>submit this <u>registration for</u><br>child's eligible phase. | P1 registration<br>here, please<br><u>m</u> during your |
| <b>Jenny Tan</b><br>Singapore Citizen                                                                                    |                                                         |
| Phases your child can r                                                                                                  | egister in.                                             |
| Phase 1                                                                                                    |                                                         |
| Phase 2A                                                                                                    |                                                         |
| <ul> <li>Phase 2C</li> </ul>                                                                                             |                                                         |
| Phase 2C Supplementar                                                                                                    | У                                                       |
|                                                                                                    | /iew Details                                            |
| Kenny Tan<br>Singapore Citizen                                                                                           |                                                         |
| Help us improve                                                                                                    |                                                         |

 $\frac{2}{7}$ 

### 2. The registration outcome is displayed under each child's name.

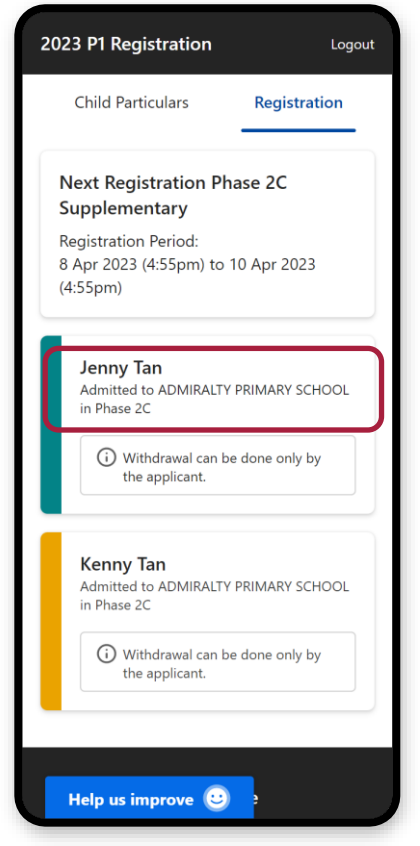

# 6. Withdraw Admission (During phase registration period)

### Withdraw Admission

1. After logging in, click on "**Registration**".

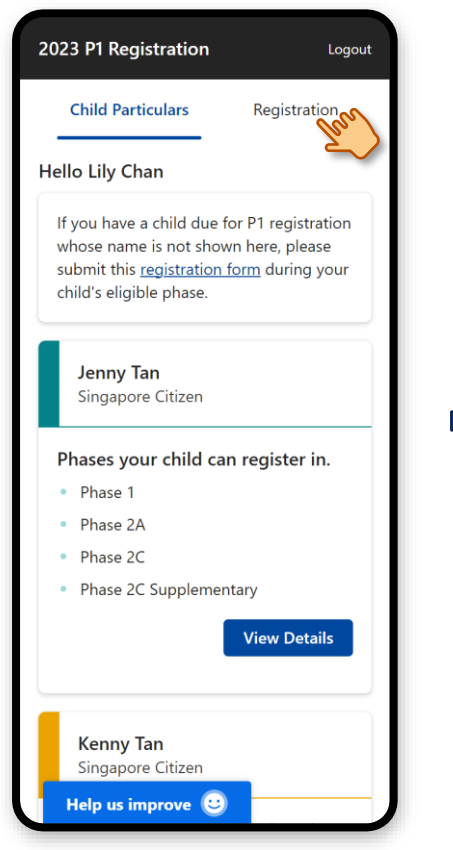

#### 2. Click on the child's name.

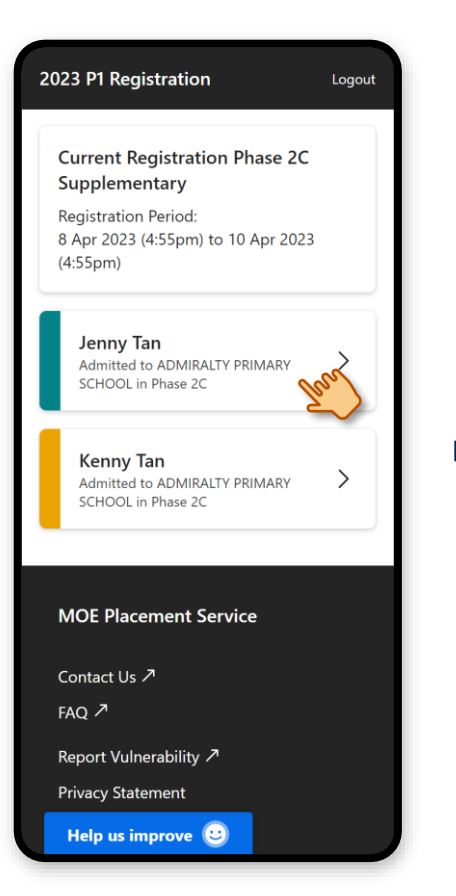

#### 3. Click on "Withdraw".

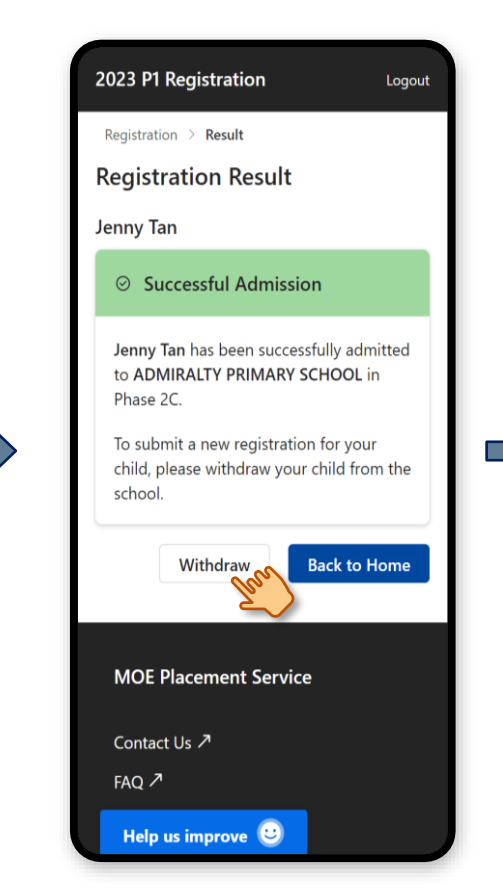

#### 4. Select the appropriate Parental Consent options, then click on **"Submit"**.

2023 P1 Registration

Logout

#### Parental Consent

Do you have consent from the other parent to withdraw your child's school admission?

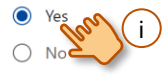

#### **Declaration for Parental Consent**

(i) I declare that the Father and I are agreed on the schooling arrangement for our Child.

 (ii) We have agreed and intend to withdraw our Child's admission as per my submission in this application.

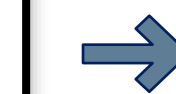

(iii) Should the Father contest this decision in future, I undertake to resolve the issue with him directly.

(iv) I understand that should the Father contest this decision in future and I am unable to resolve the issue with him, MOE may in its sole discretion place my Child in any school MOE deems fit.

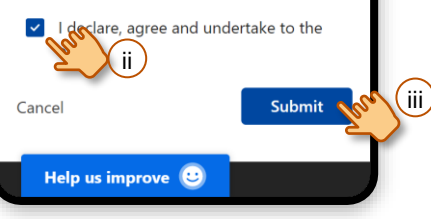

#### 5. Click on "Withdraw".

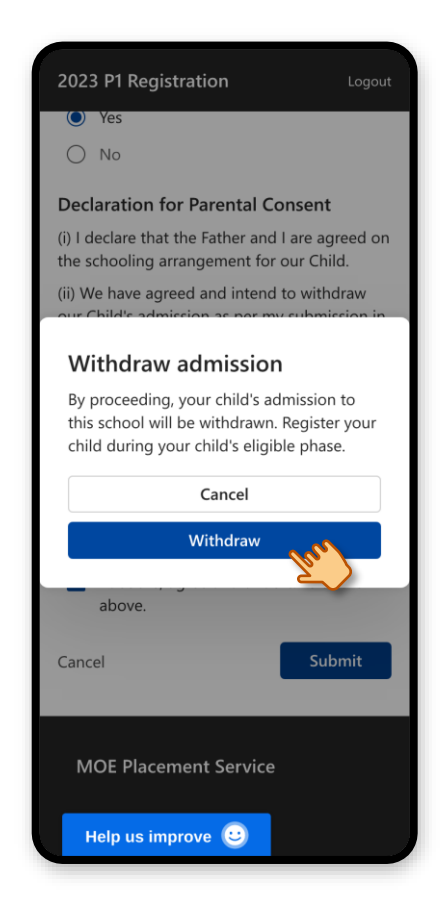

### 6. The child's admission is successfully withdrawn.

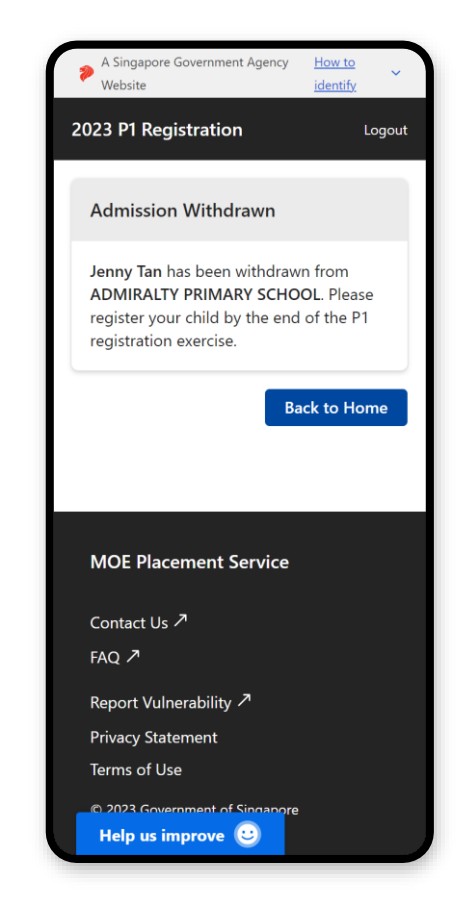

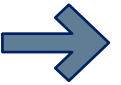